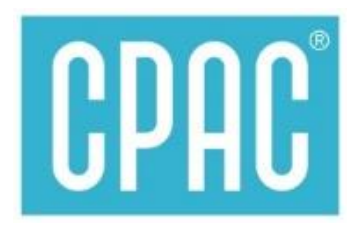

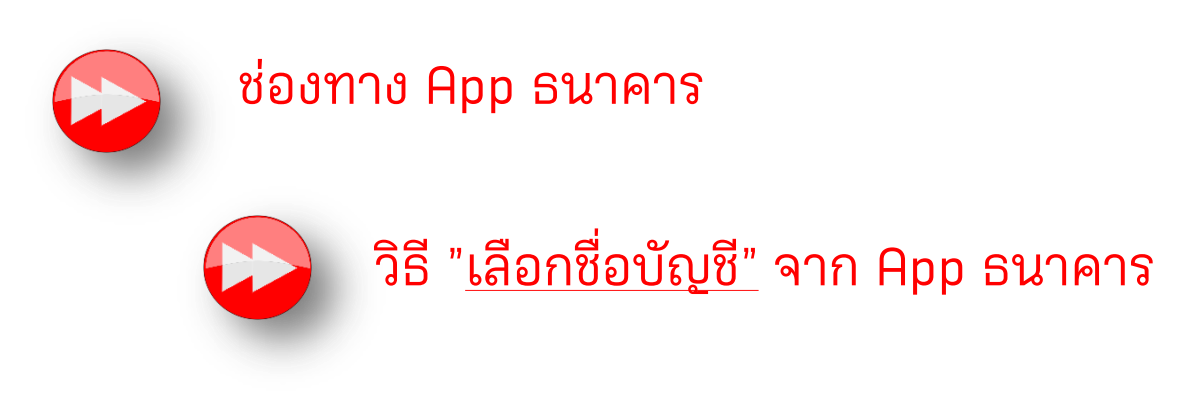

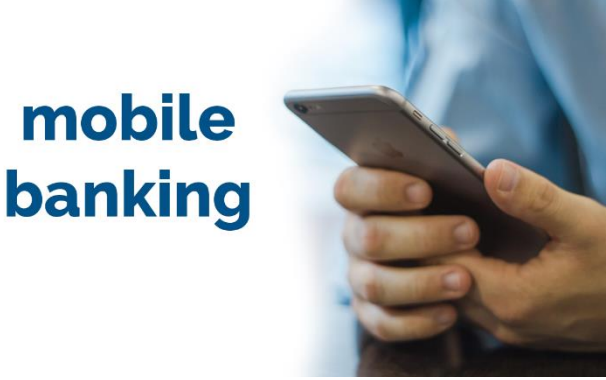

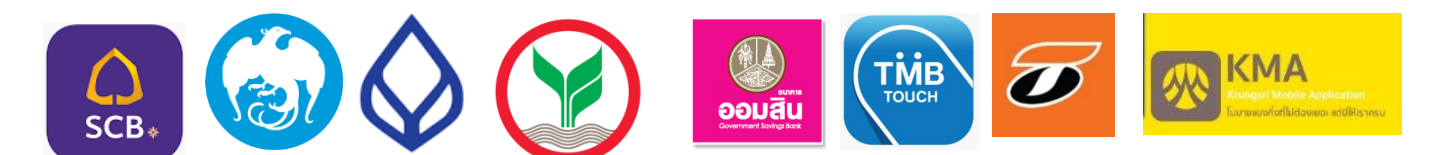

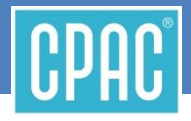

้จ่ายค่าคอนกรีตซีแพค

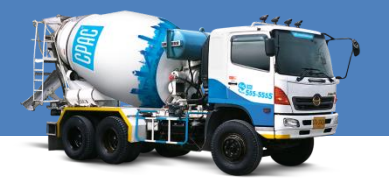

" จ่ายผ่าน App SCB EASY "

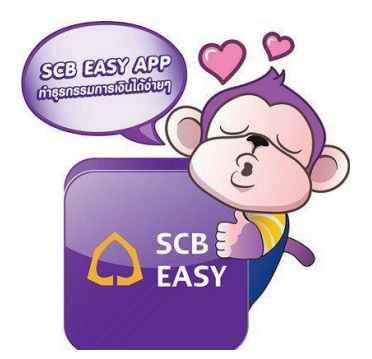

ลูกค้า CPAC สะดวกซื้อ สะดวกใช้ สะดวกจ่าย ด้วย SCB EASY App บนมือถือ <u>https://www.scbeasy.com/</u>

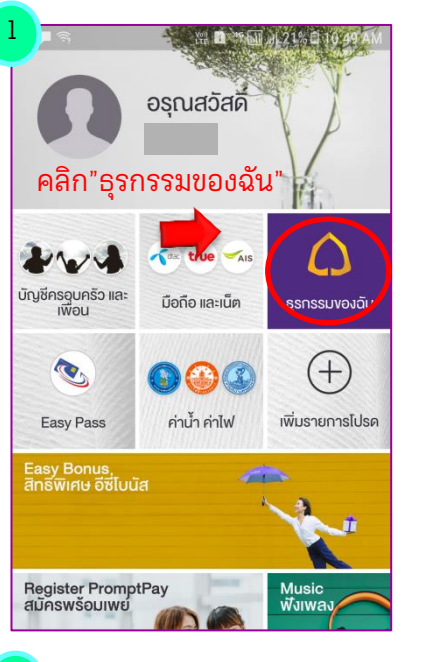

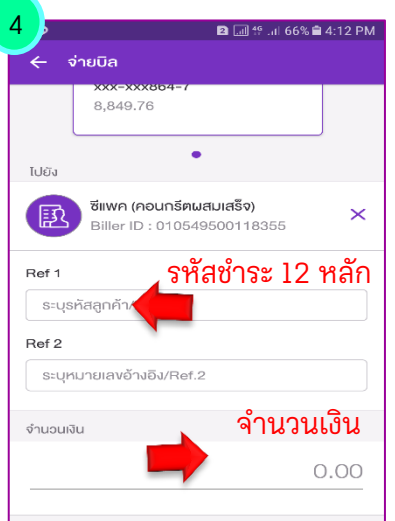

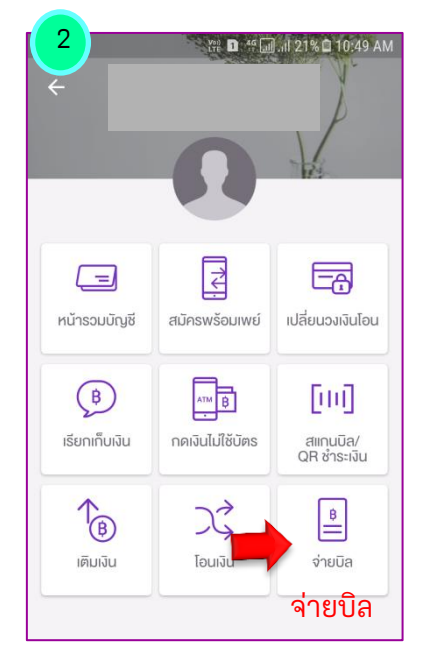

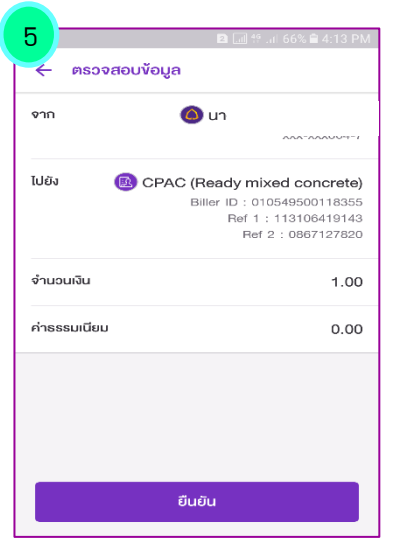

| 3                   | 🛿 📶 😚 "ii 66% 🛱 4:11 PM                   |        |
|---------------------|-------------------------------------------|--------|
| ÷ 1                 | ว่ายบิล                                   |        |
|                     | 0,013.10                                  |        |
| <sub>ไปยัง</sub> คื | ย์"ซีแพค" <mark>ห</mark> รือ "CPAC"       |        |
|                     | เลือกบิล กิดคื้นหา จ่าย E-BILL            |        |
| Q                   | ซีแพค 📀 คันหา                             |        |
| ค้นหาผู้ให          | ห้มริการ                                  |        |
| R                   | กระเบื้องหลังคาซีแพค                      |        |
|                     | Comp code : 3000                          |        |
| R                   | <sup>ะแพค</sup><br>เลือก ซีแพค(คอนกรีตผสม | แสร็จ) |
| Ð                   | ซีแพค                                     | -      |
|                     | Comp code : 3100                          |        |
| 風                   | ซีแพค (คอนกรีตผสมเสร็จ)                   |        |
|                     | Billion D + 010540536116355               |        |

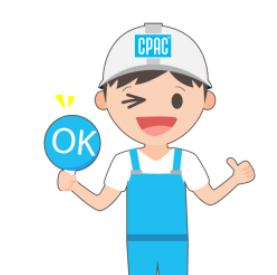

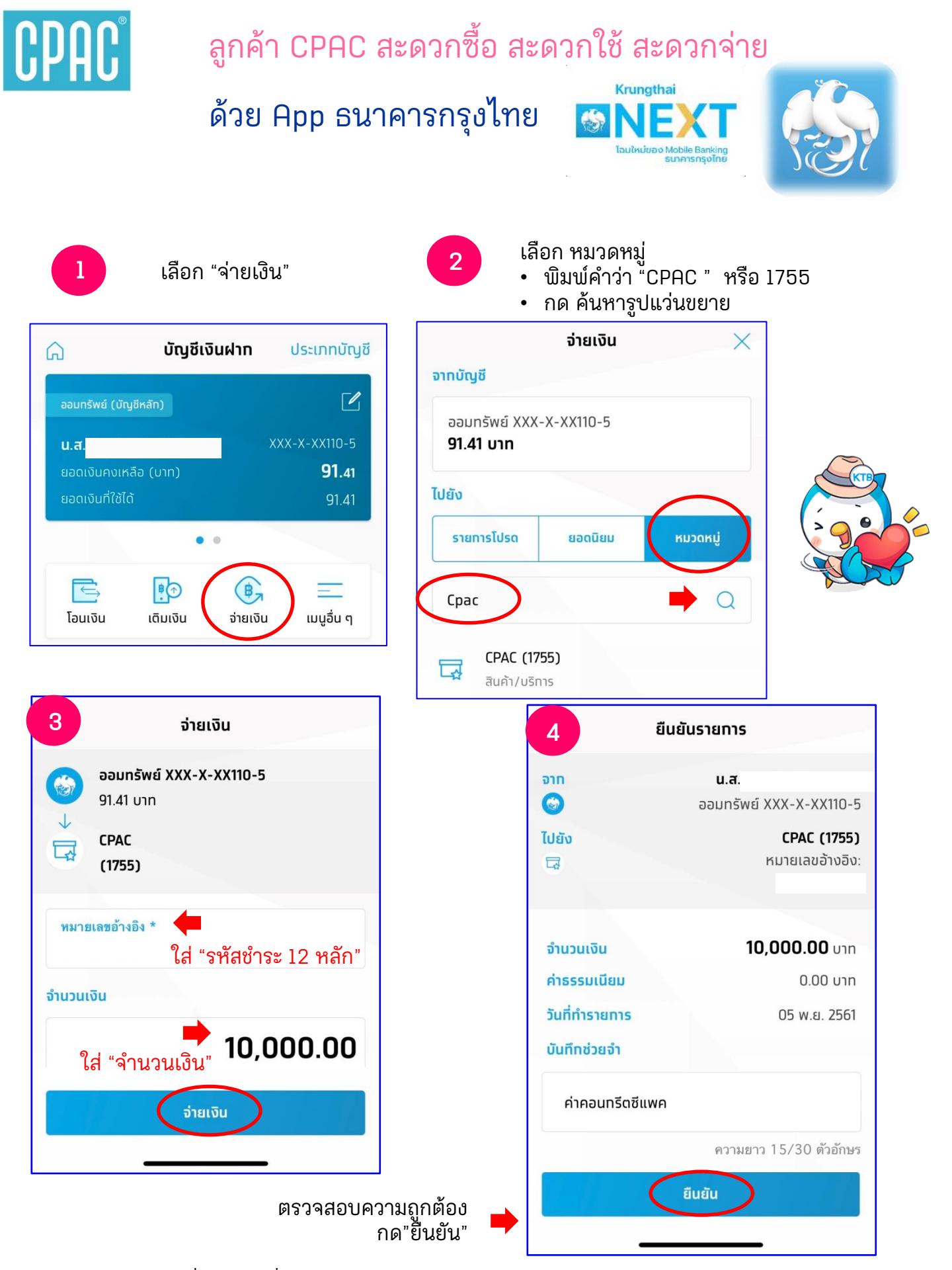

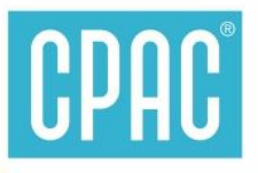

## ้ลูกค้า CPAC สะดวกซื้อ สะดวกใช้ สะดวกจ่าย ด้วย App Bualuang Mbanking ธนาคารกรุงเทพ

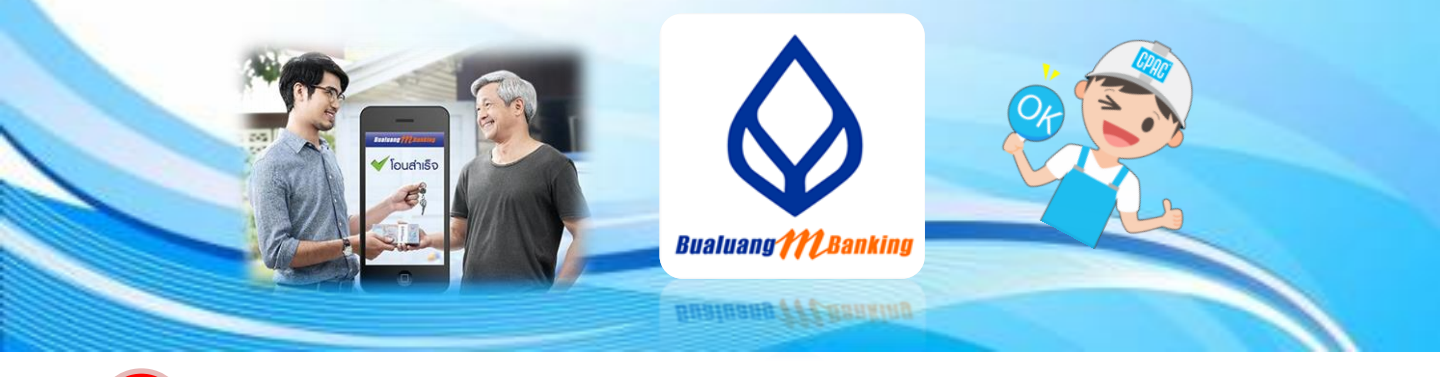

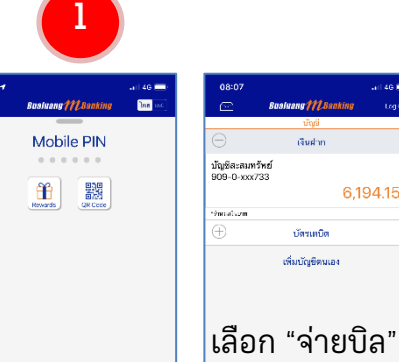

6,194.15

เลือก "จ่ายบิล"

|                     | Sualuang MC Banking<br>จ่ายบิล/เติมเงิน | Log Ou                  |
|---------------------|-----------------------------------------|-------------------------|
| ■<br>จ่ายบิล        | (อีโ)                                   | มัตรเครดิต<br>ธ.กรุงเทพ |
|                     | ${\simeq}$                              | 9                       |
| สแกนเพอ<br>สวระเงิน | รายการ<br>ใช้บ่อย                       | ประวด<br>ตำระเงิน       |

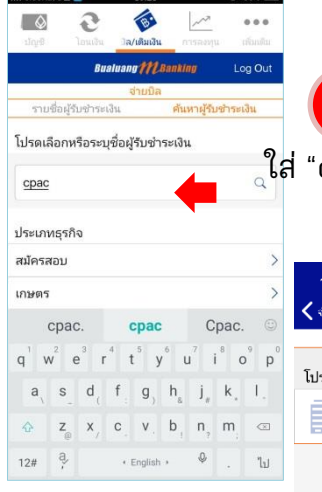

| 4<br>ส่ "cpac" ปรากฏชื่อบริ                                    | ີ່ເອັກ<br>🦊 |
|----------------------------------------------------------------|-------------|
| 11:17                                                          | 11 4G 🗔     |
| 🗙 จำขบิล/เดิมเงิน 🛛 Bualuang 🎢 Banking                         | Log Out     |
| จ่ายบิล                                                        |             |
| โปรดเลือกบริษัทผู้รับชำระเงิน                                  |             |
| CPAC/010549500118355<br>บริษัท ผลิตภัณฑ์และวัตถุก่อสร้าง จำกัด | >           |

5

Face ID 定

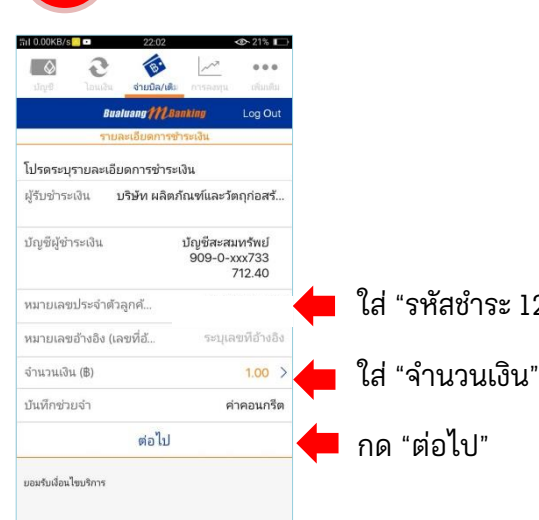

|                        | #il 0.07KB/s 🗖 🖿 22:02 👁 21% 🕞                                     |
|------------------------|--------------------------------------------------------------------|
|                        | 🖸 🤂 🍥 🗠 🚥                                                          |
|                        | ปญชี โอนเสิน <b>จำบปิล/เสีม</b> น์ การสงหุน เสีมเติม               |
|                        | Bualuang MLBanking Log Out                                         |
|                        | <u>ยืนยันรายการ</u><br>และบรการ                                    |
|                        | alitation could a                                                  |
|                        | ผูวบขาระเงน CPAC<br>บริษัท ผลิตภัณฑ์และวัตถุก่อสร้าง<br>จำกัด      |
|                        | บัญชีผู้ข่าระเงิน <b>บัญชีสะสมหรัพย์</b><br>909-0-xxx733<br>712.40 |
|                        | หมายเลขประจำตัวลูกค้                                               |
| ใส่ "รหัสชำระ 12 หลัก" | หมายเลขอ้างอิง (เลขที่อ้                                           |
|                        | จำนวนเงิน (B) <b>1.00</b>                                          |
| ใส่ "จำนวนเงิน"        | ค่าธรรมเนียม 0.00                                                  |
|                        | บันทึกช่วยจำ ค่าคอนกรีต                                            |
| กด "ต่อไป"             | 6<br>เรายการต่อหรือไม่<br>ตรวจสอบความถูกต้อง<br>กด "ต้องการ"       |

| ชำระเงิ                                        | ็นเรียบร้อย                                           |
|------------------------------------------------|-------------------------------------------------------|
|                                                | <b>~</b>                                              |
| รายการชำระสิ                                   | ้นค้าและบริการสำเร็จ                                  |
| ผู้รับชำระเงิน                                 | CPAC<br>บริษัท<br>ผลิตภัณฑ์และวัตถุก่อ<br>สร้าง จำกัด |
| บัญชีผู้ชำระเงิน                               | 909-0-xxx733                                          |
| หมายเลข<br>ประจำตัวลูกค้า<br>(เลขที่อ้างอิง 1) | 110116505436                                          |
| หมายเลขอ้างอิง<br>(เลขที่อ้างอิง 2)            |                                                       |
| จำนวนเงิน (฿)                                  | 1.00                                                  |
| ค่าธรรมเนียม                                   | 0.00                                                  |
| บันทึกช่วยจำ                                   | ค่าคอนกรีต                                            |
| หมายเลขอ้างอิง                                 | 421700                                                |
| วันที่                                         | 19 ธ.ค. 60, 22:02                                     |

## จ่ายค่าคอนกรีตซีแพคได้

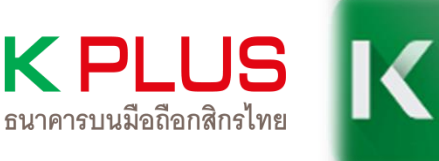

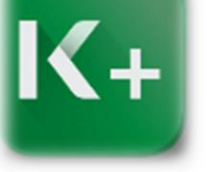

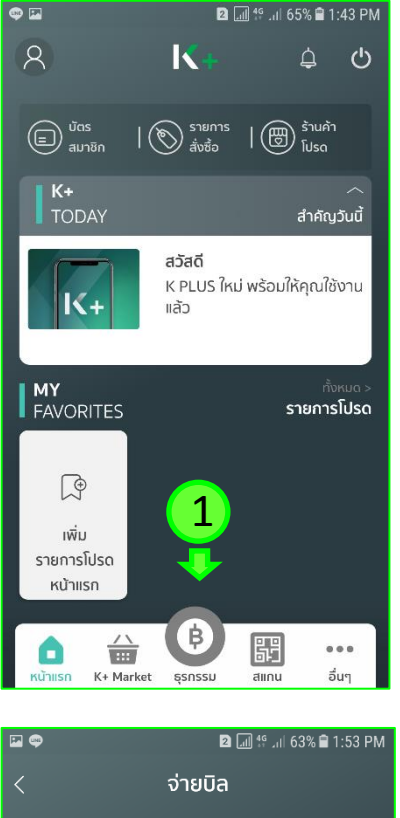

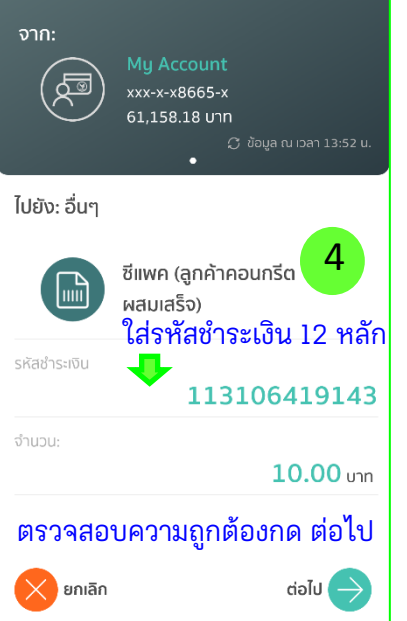

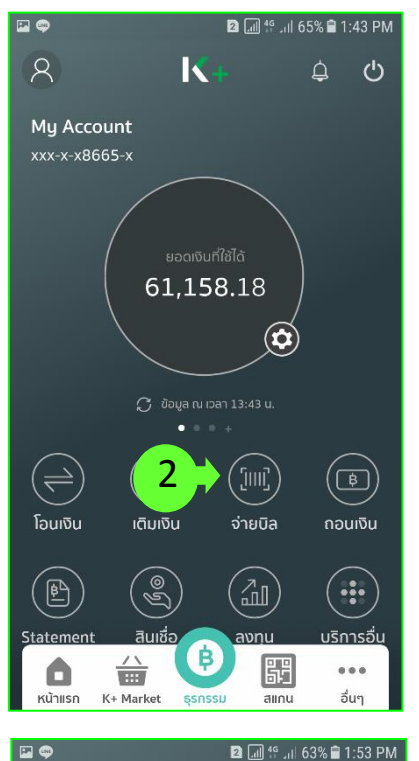

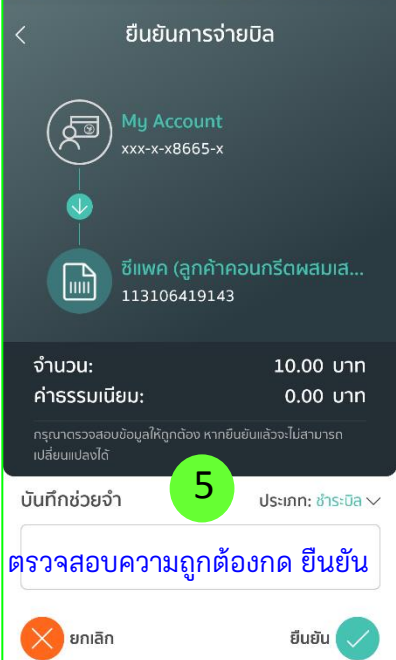

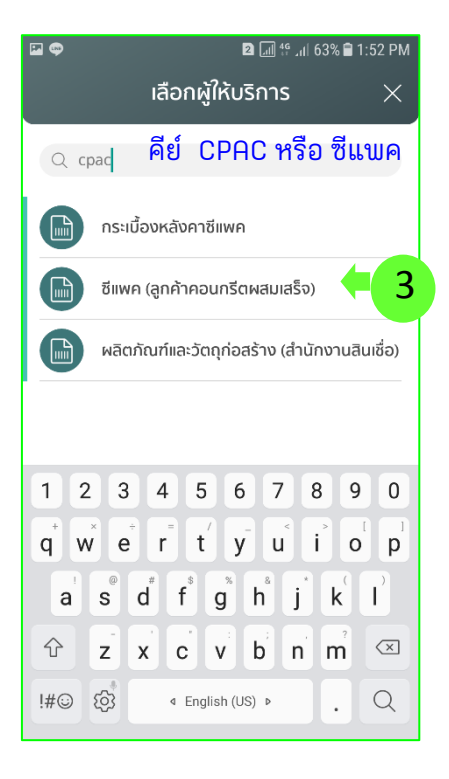

CPAC

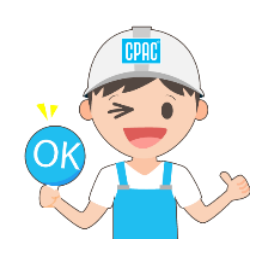

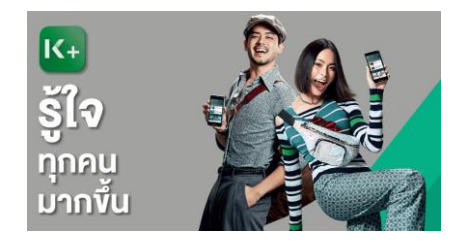

#### <u>App ธนาคารออมสินชำระค่าคอนกรีตซีแพคได้นะครัาบ.</u>

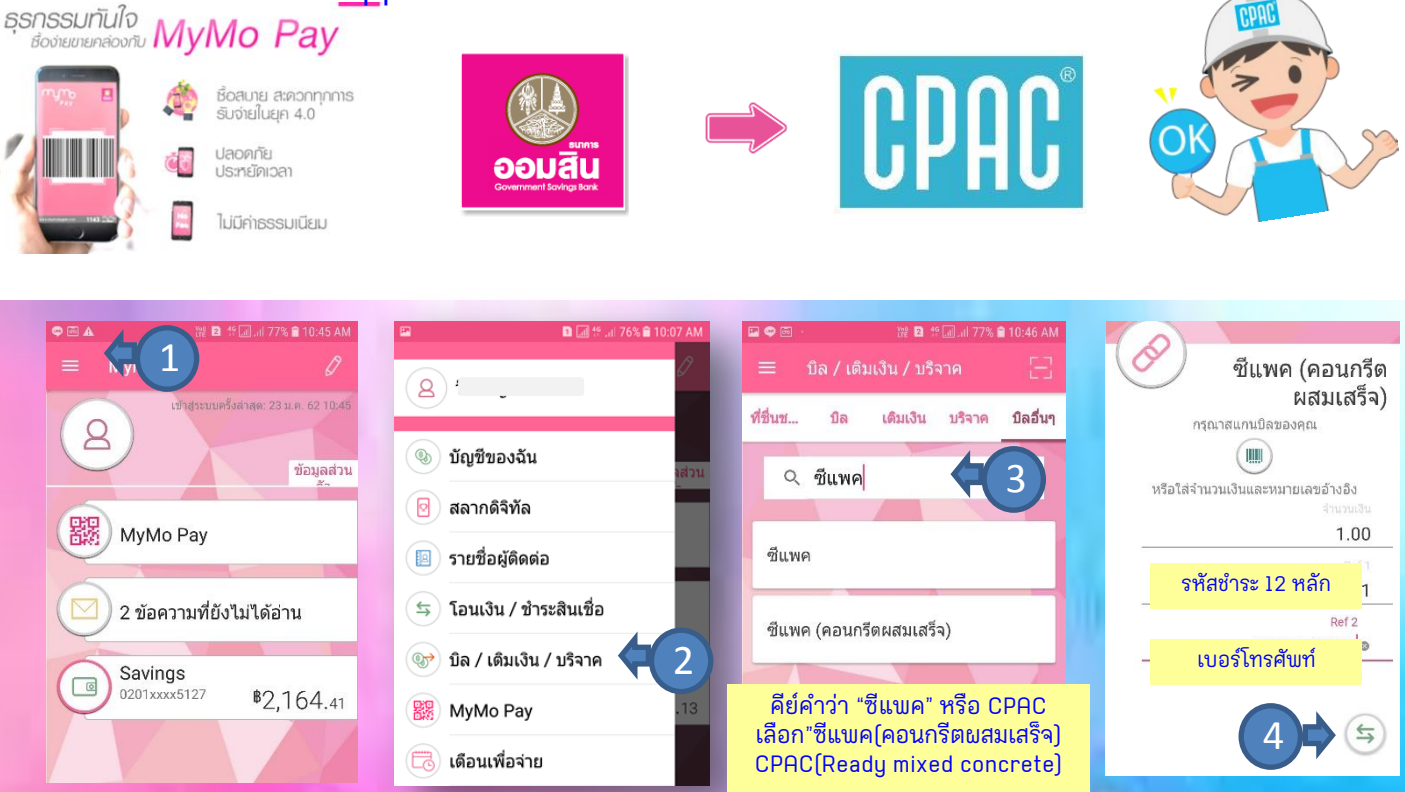

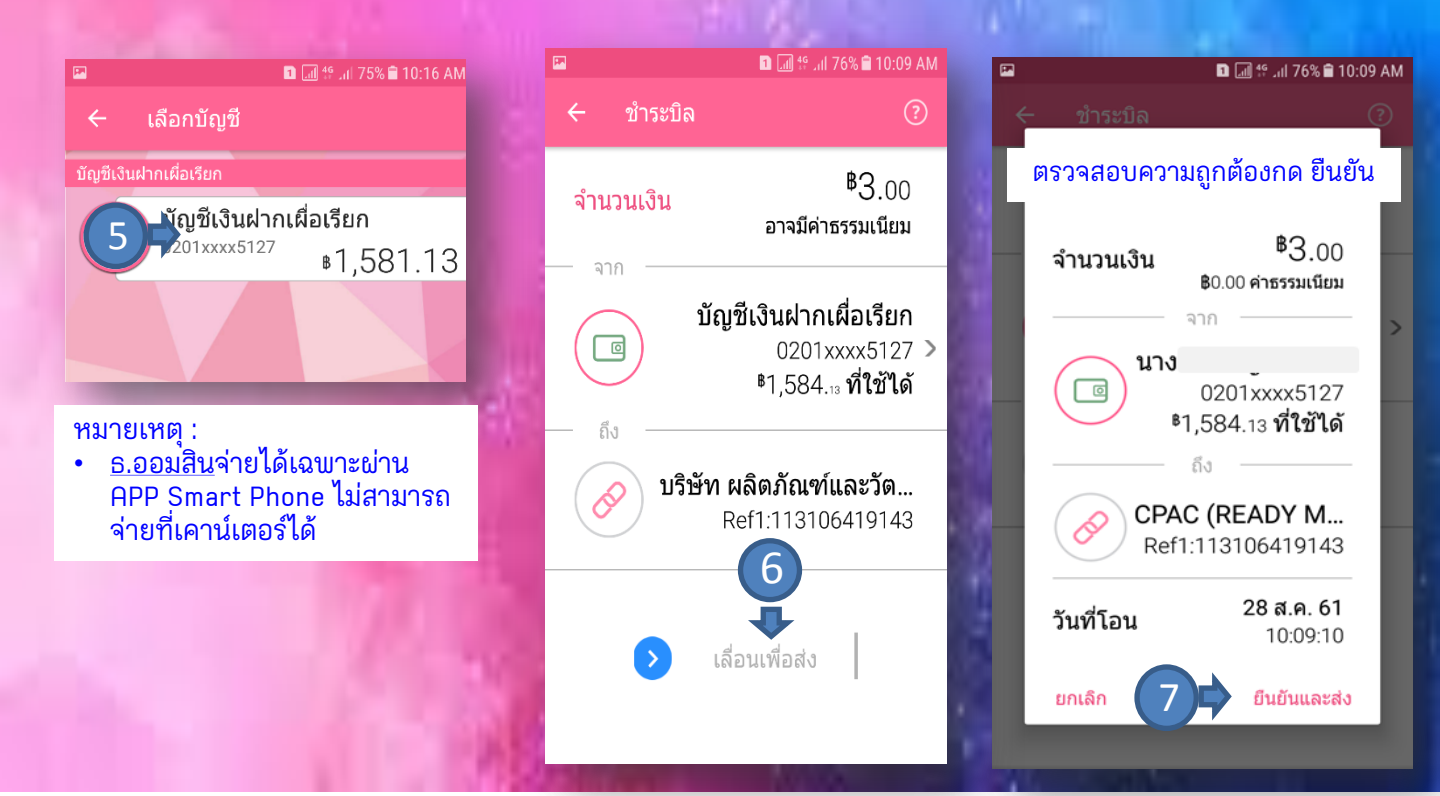

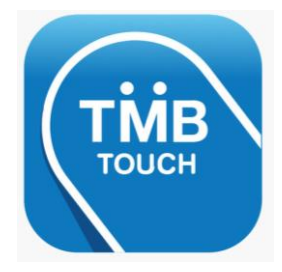

ชำระค่าคอนกรีตซีแพคได้แล้วน่ะ..

### TMB TOUCH Mobile App

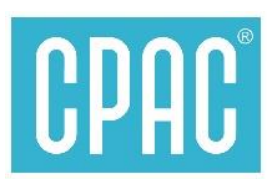

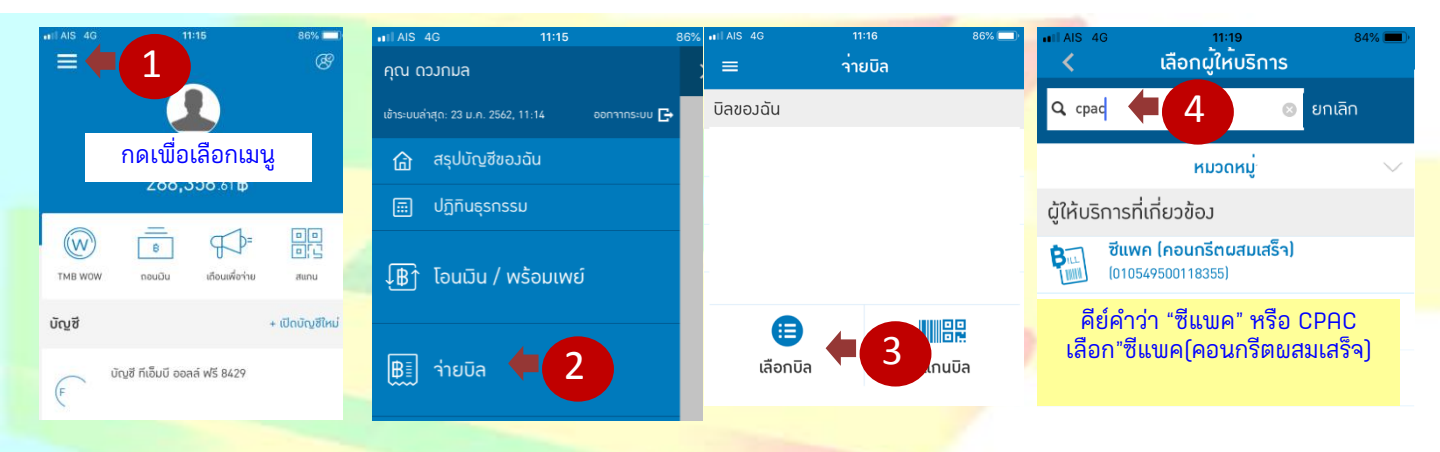

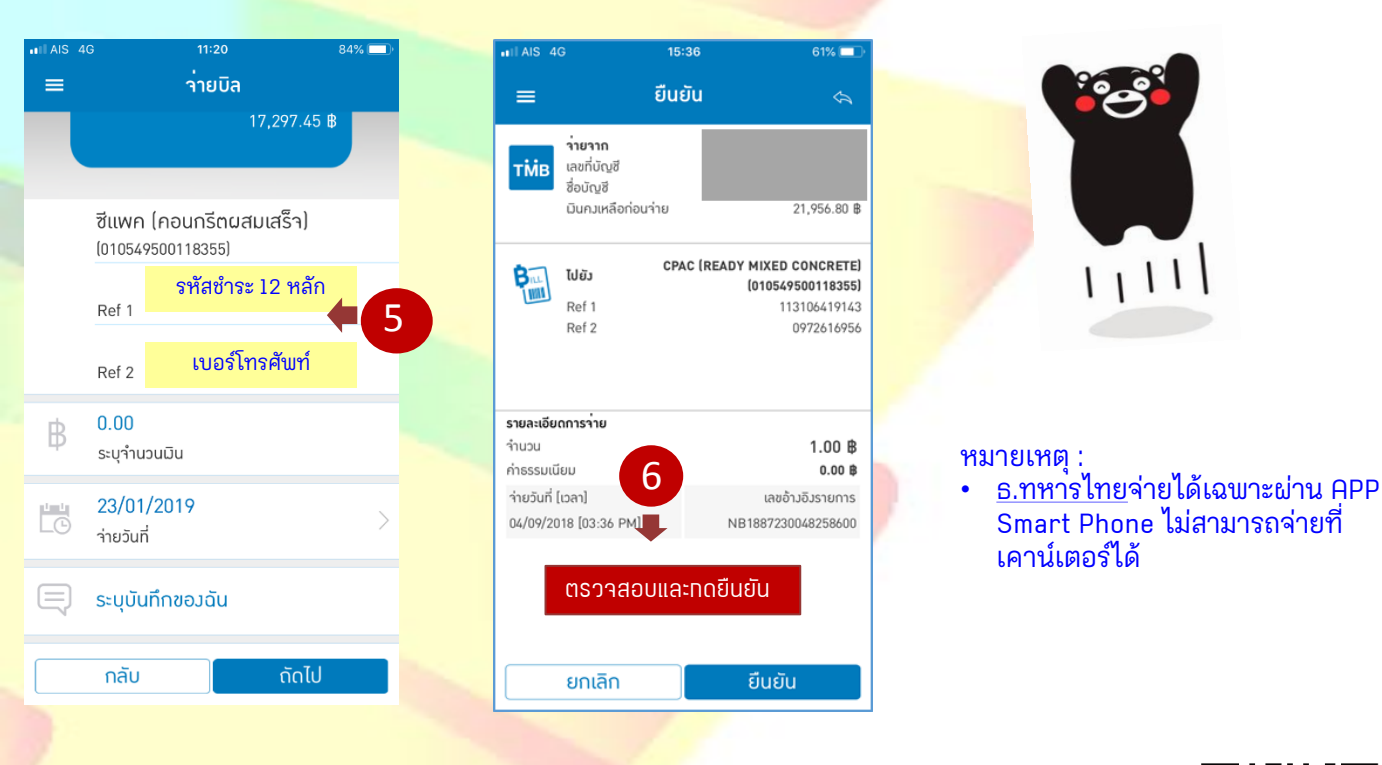

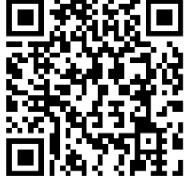

<mark>้สร้าง "ใบนำฝาก" เตรียมข้อมูล รหัสชำระ 12 ห</mark>ลัก ได้ที่นี่ >>>>>> <mark>หรือ www.cpac.co.th >> เม</mark>นู "วิธีการชำระเงิน"

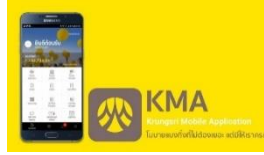

#### App ธนาคารกรุงศรีอยุธยา ชำระค่าคอนกรีตซีแพคได้นะคร๊าบ..

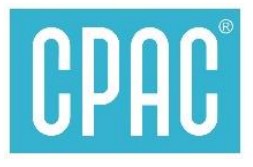

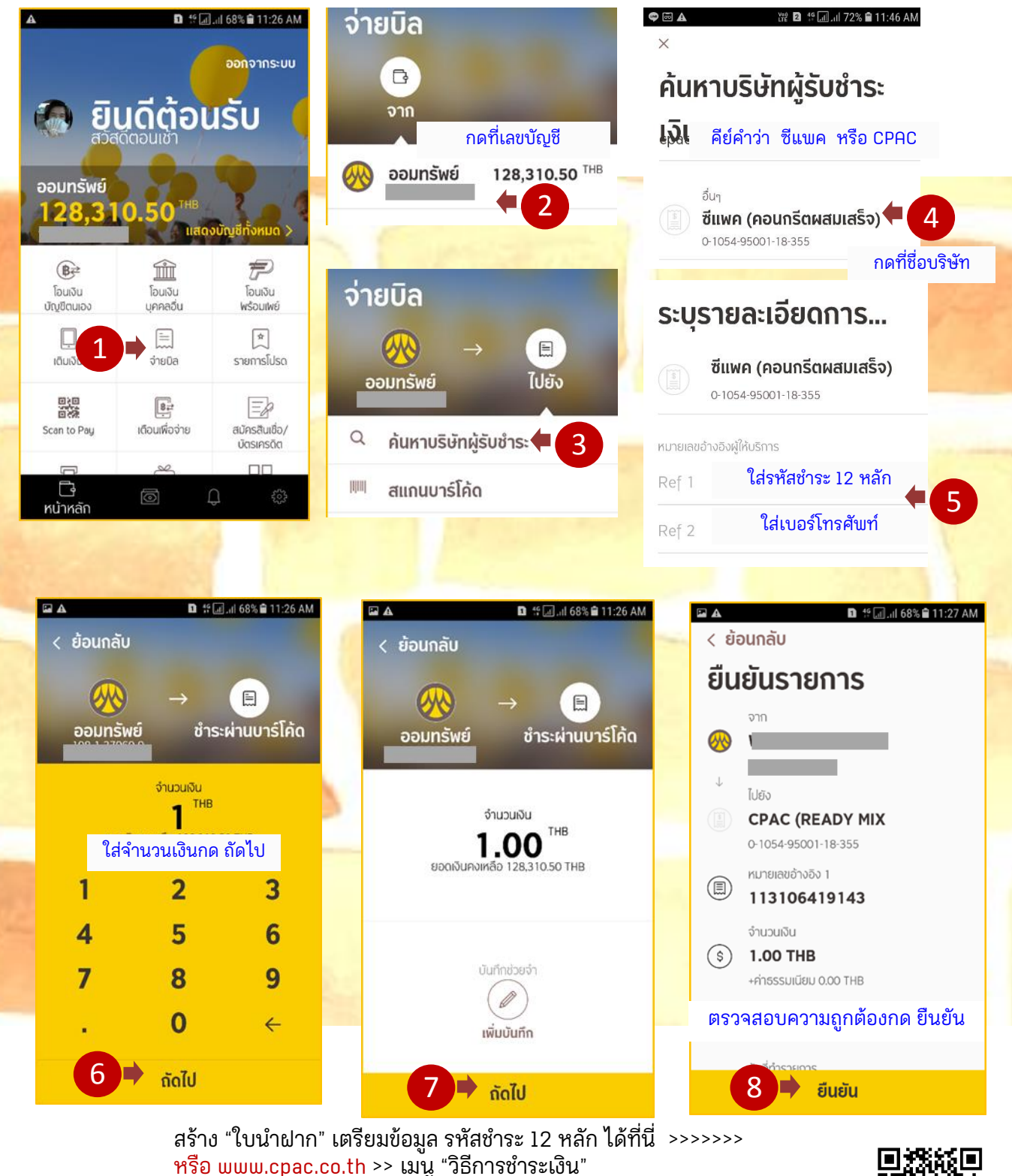

หมายเหตุ :

• <u>ธ.กรุง<sup>้</sup>ศรี</u> จ่ายได้เฉพาะพ่าน APP Smart Phone ไม่สามารถจ่ายที่เคาน์เตอร์ได้

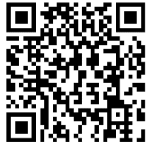

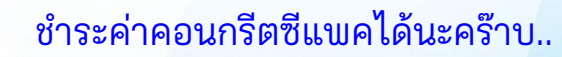

# CPAC®

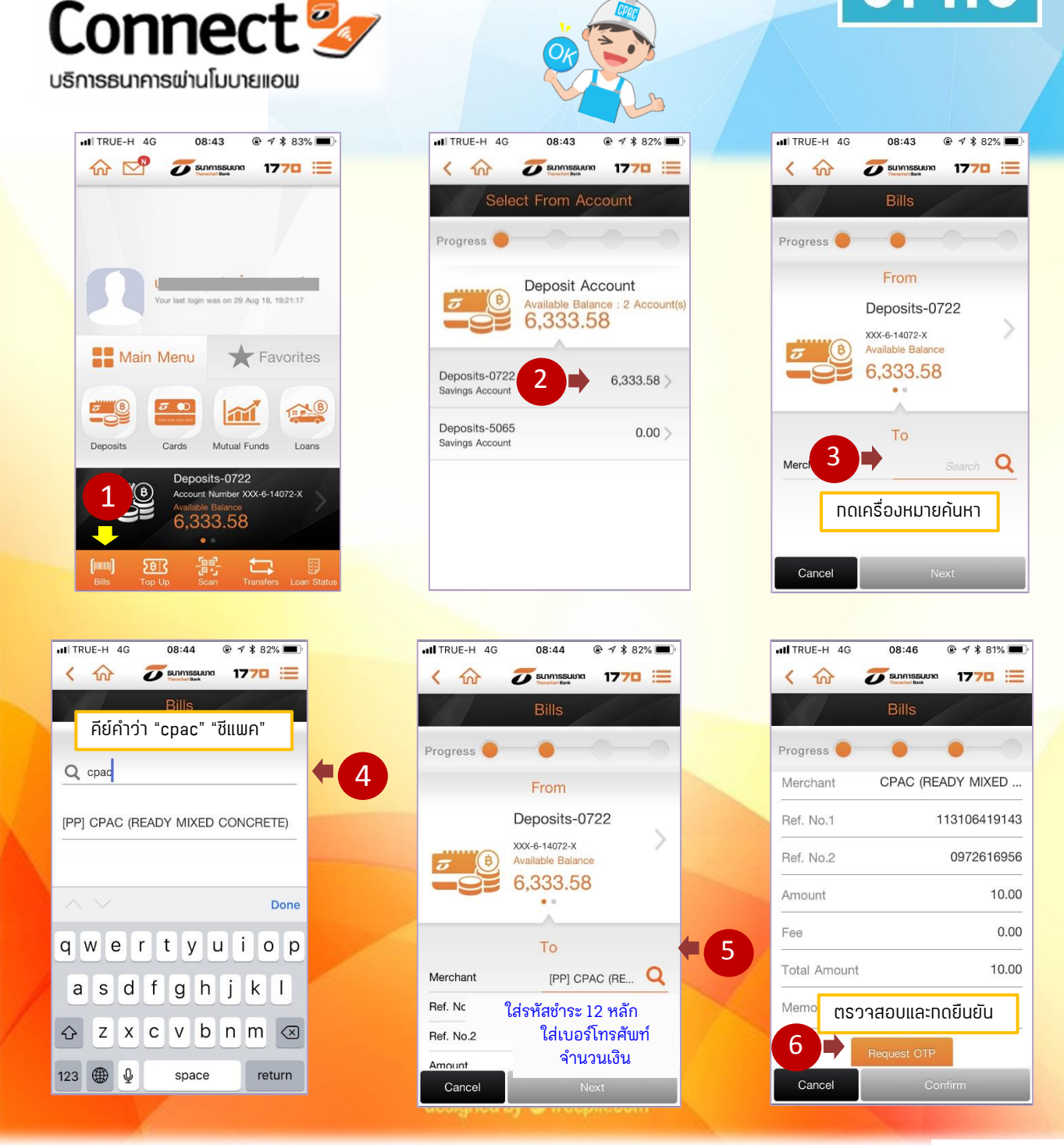

สร้าง "ใบนำฝาก" เตรียมข้อมูล รหัสชำระ ได้ที่นี่ >>>> <mark>หรือ www.cpac.co.th</mark> >> เมนู "วิธีการชำระเงิน"

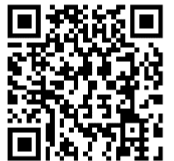

• <u>ธ.ธนชาต</u>จ่ายได้เฉพาะผ่าน APP Smart Phone ไม่สามารถจ่ายที่เคาน์เตอร์ได้